# 平成31年度(2019年度)採用分 海外特別研究員及び海外特別研究員-RRA 申請書作成要領

本作成要領は海外特別研究員及び海外特別研究員-RRA 共通の作成要領となっています。 RRA に申請する場合は、紙媒体での証明書の提出が必要になります。【RRA のみ】と明記された項 目は RRA のみ必要な手続きになりますので、RRA に申請される方のみご確認ください。

| Ι   | 申請書の構成について ・・・・・・・・・・・・・・・・・・       | 1  |
|-----|-------------------------------------|----|
| Π   | 電子申請システムの ID・パスワードの取得について・・・・・・     | 2  |
| Ш   | 「申請書情報」の入力について・・・・・・・・・・・・・・・・・     | 4  |
| IV  | 「申請内容ファイル」の作成について・・・・・・・・・・・・       | 14 |
| V   | 受入意思確認書について・・・・・                    | 16 |
| VI  | 評価書について・・・・・                        | 17 |
| VII | 申請書の提出方法について・・・・・                   | 18 |
| く参  | *考>申請書作成・提出の流れ・・・・・・・・・・・・・・・・・・・・・ | 19 |

# I 申請書の構成について

| 種類              | 入力方法                                            | 作成者                | 内容                         | 提出方法                                              |
|-----------------|-------------------------------------------------|--------------------|----------------------------|---------------------------------------------------|
| 申請書情報           | Web 直接入力※ 1                                     | 申請者                | 氏名・研究課題名・派遣先<br>等の基礎的な必要情報 | 全て揃えてから<br><b>Web上で提出</b><br>※申請書情報を最<br>初に作成し、その |
| 申請内容<br>ファイル    | 本会 HP よりダウン<br>ロードした様式(Word<br>等)で作成<br>→Web 取込 | 申請者                | 研究状況、業績、研究等                |                                                   |
| 受入意思<br>確認書     | Web 直接入力                                        | 海外での<br>受入研究者      | 受入研究者による受入の<br>意思についてコメント  | 他は順不同で作<br>成可。<br>※期限までに全て                        |
| 評価書             | Web 直接入力                                        | 評価書<br>作成者         | 評価書作成者による申請<br>者について評価コメント | 揃わない場合、申<br>請不可。                                  |
| 申請件数一覧<br>申請リスト | Web 出力<br>→承認・印刷                                | 申請機関               | 申請機関による申請の<br>承認           | 紙媒体での                                             |
| 証明書<br>【RRA のみ】 |                                                 | 所属機関長等又<br>は地方自治体等 | 研究中断理由、中断期間等<br>の明記があるもの   | 源曲                                                |

海外特別研究員の申請は、電子申請システムを通じて行います。電子申請システムの利用にあたっては、 「<u>研究者養成事業用申請者向け操作手引(海外特別研究員・機関申請用)</u>」または「<u>研究者養成事業用</u> 申請者向け操作手引(海外特別研究員・個人申請用)」を併せて参照してください。

※1「研究・職歴等別紙」について

申請書1頁項目⑬「研究・職歴等」欄に、経歴の全事項を記載できなかった場合は、本会HPよ りダウンロードした様式「研究・職歴等別紙」(Word 等)に記載し、Web 上で提出してください。

# Ⅱ 電子申請システムの ID・パスワードの取得について

海外特別研究員の申請は、募集要項9.申請手続(1)申請手続を行う機関に記載の申請時点(申請受 付期間時点)での所属状況により手続きが異なります。「機関申請者」と「個人申請者」のいずれに該当 するか、以下により各自確認してから適切な手続きを踏んでください。

- ・科学研究費補助金取扱規定(文部省告示)第2条に規定されている研究機関 → 「機関申請者」 (募集要項 4. 申請資格 (1) ※1を参照)
- ・科学研究費補助金取扱規定(文部省告示)第2条に規定されていない研究機関 → 「個人申請者」
- ・海外の研究機関等に所属の者

→ 「個人申請者」

・申請時点においては所属のない者

→ 「個人申請者」

[注]本会の特別研究員に採用されている者は、海外特別研究員申請時に海外の大学等研究機関において 研究活動を行っている場合であっても、必ず日本国内の所属機関を通じて申請手続を行ってくださ い。(この場合は、「機関申請者」に該当します。)

<機関申請者>

申請手続きは、必ず申請時点の所属機関(以下「申請機関」という。)を通じて行ってください。(機関申請者に該当する者が、申請書を電子申請システムにより直接本会へ提出(送信)したものは、受け付けません。)

申請機関担当者に ID・パスワードの発行依頼を行います。ID・パスワードは特別研究員事業 (PD・ DC2・DC1・RPD) や若手研究者海外挑戦プログラムと共通して使用することが可能です。

※電子申請システムの利用にあたっては、「研究者養成事業用申請者向け操作手引(海外特別研究員・ 機関申請用)」を併せて参照してください。

<個人申請者>

申請手続きは各自で行い、申請書は電子申請システムにより直接本会へ提出(送信)してください。 電子申請システムホームページ(<u>http://www-shinsei.jsps.go.jp/topyousei/top ken.html</u>)の左側に ある「ID・パスワード発行申請(海外特別研究員・個人申請用)」より ID・パスワードの発行申請を行 います。

各項目への入力要領は以下の表を参考にしてください。

ここで登録した内容は、連絡先を除き申請書情報入力画面に反映され、申請書作成時には修正することはできませんので、ご注意ください。ID・パスワード発行申請時に記載した内容(連絡先を除く。) に変更が生じた場合や誤りがあった場合には、ID・パスワードの取得からやり直してください。

※電子申請システムの利用にあたっては、「研究者養成事業用申請者向け操作手引(海外特別研究員・ 個人申請用)」を併せて参照してください。

| 画面 | 項目   | 入力要領                                     |
|----|------|------------------------------------------|
| 1  | 同意   | 記載されている内容を全て熟読し確認・同意した上で、「同意する」を選択し、「OK」 |
|    |      | をクリックします。                                |
| 2  | 個人申請 | 申請時点(申請書提出時点)での所属状況につい                   |
|    | 理由選択 | て、該当するものを以下の3つから選択し、「OK」をクリックします。        |
|    |      | 1. 国内に所属の機関・団体があるが、科研費の応募資格のない機関のため      |
|    |      | 2. 海外の研究機関等団体に所属しているため                   |
|    |      | 3. 現在、機関・団体への所属がないため                     |

| 3 | 氏名       | 戸籍に記載されている氏名を姓・名に分けて漢字等およびフリガナ欄に入力して                                                           |
|---|----------|------------------------------------------------------------------------------------------------|
|   | (戸籍名)    | ください。一部の旧字等の JIS 第1水準・第2水準(JIS・X0208)にない文字は使用                                                  |
|   |          | することができませんので、入力できない場合には第1水準・第2水準の文字に置き                                                         |
|   |          | 換えて入力してください。置き換える漢字がない場合は、全角カタカナで入力してく                                                         |
|   |          | ださい。                                                                                           |
|   |          | ※姓(名字)または名(名前)しかない場合には、「姓」の欄に全て入力してくだ                                                          |
|   |          | さい。                                                                                            |
|   |          | ※採用者として公表する際など、通常本会で取り扱う際に使用する「登録名」につ                                                          |
|   |          | いては、甲請書情報作成時に尸籍名とは異なるものを指定できますので、ここで                                                           |
|   |          | は必ず尸耤名を登録してくたさい。<br>※別屋上の坦久は、別屋上恐得苦明寺、佐日亜、左切寺、 じめに討会さんていて近                                     |
|   |          | ※外国人の場合は、外国人登録証明書・住氏票・任留カート寺に記載されている氏<br>タセスカレアノださい。                                           |
|   |          |                                                                                                |
|   | 1911年 7月 | 戸籍上の性別について、男・女いずれかを必ずチェックしてください。                                                               |
|   | 生年月日     | 生年月日を西暦で入力してください。                                                                              |
|   | 課程種別     | (1) プルダウンメニューから次の4つのうちいずれかを選択してください。                                                           |
|   |          | ・博士課程(3年制)・・・区分制博士課程の後期課程、後期課程のみの博士課程                                                          |
|   |          | ・博士課程(5年一貫制)・・・5年一貫制博士課程                                                                       |
|   |          | ・博士課程(医・歯・獣医学系4年制)・・・博士(医学)、博士(歯学)、博士(獣医学)                                                     |
|   |          | 等を授与する4年制の博士課程                                                                                 |
| 3 | 課程種別     | ・外国における博士課程<br>** 教士博士時復(日は)の老は「博士課程(8ケ肉)」を選択してくざさい。                                           |
|   |          | ※ 論义傳士取侍(見込)の者は、「傳士課程(3年前)」を選択してくたさい。<br>※ 如国にわけて博士相坐の登位(Db D ねじ)取得(見込)の考け 「如国にわけ              |
|   |          | ※ 外国にわける時工作ヨの子位(FILD など)取侍(兄匹)の有は、「外国にわけ<br>ろ博士課程」を選択してください。                                   |
|   |          | ○時工味住」を選択しててたです。<br>※ 恵明職学位課程け 博士課程にけ会すれません 当該学位を以て由請すろこと                                      |
|   |          | へ サロ城子に麻住は、 時工麻住には日よれじません。 当底子匠とめて 小明 りること<br>はできません。                                          |
|   | 機関名      | <個人申請の理由 1の場合>                                                                                 |
|   |          | 機関の正式名称を直接テキスト入力してください。                                                                        |
|   |          | (例. ○○株式会社、○○県立△△病院 など)                                                                        |
|   |          |                                                                                                |
|   |          | <個人申請の理由 2の場合>                                                                                 |
|   |          | 「一覧」ボタンをクリックし「機関コード表」を参照して入力してください。                                                            |
|   |          | ※該当するものがない場合は、「999999」を入力し、下の枠内に具体的な名称を、                                                       |
|   |          | 和文・英文両方ともテキスト入力してください。                                                                         |
|   |          | ※コード表に、似ているか合致はしない名称しかない場合も、該当するものかない                                                          |
|   |          |                                                                                                |
|   | 前向・前者    | ~個八甲酮の理由 10% 「のの」ののクク 「一覧」ボタンをカリック」「如目コード書」を参照して入力してください。                                      |
|   | 名        | * 覓」 パクラ を クラクラン し 「即周二 「 衣」 を 参照 し て の し て て と い。<br>※該当するものがかい場合け 「9999」を入力し、右側の枠内に 具体的た名称をテ |
|   |          | キスト入力してください。                                                                                   |
|   |          | ※コード表に、似ているが合致はしない名称しかない場合も、該当するものがない                                                          |
|   |          | 場合と同様に対応してください。(コード表の「(系)」と記載があるものについ                                                          |
|   |          | ては、正式名称に「(系)」がない場合でも該当するものとして選択してくださ                                                           |
|   |          | い。)                                                                                            |
|   | 職名・身分    | <個人申請の理由 1・2の場合共通>                                                                             |
|   | 等        | 職名の正式名称を直接テキスト入力してください。                                                                        |
|   | 連絡先      | 必要時に、確実に連絡の取れる連絡先を入力してください。                                                                    |

- Ⅲ 「申請書情報」の入力について
- (1)「申請書情報」(申請書のP.1~3)については、電子申請システム上で直接入力して作成します。 「(英文)」と指定のされた項目以外は全て日本語で入力してください。
- (2)「申請書情報」の修正は、申請者が申請機関(個人申請の場合は、日本学術振興会。以下同様。)へ申請書を提出(送信)するまでは自由に修正することができます。
- 以下に、申請書情報 PDF での番号に従い入力要領を説明します。 ※画面上で赤い「\*」のある項目は必須入力項目です。

<sup>※</sup>以下、グレー:表示内容の確認のみ。 黄色:全員必須入力項目。 色無し:選択必須項目。

| 甲請害<br>上での<br>番号 | 項目                                           | 入力要領                                                                         |
|------------------|----------------------------------------------|------------------------------------------------------------------------------|
| 4                | 小区分コ<br>ード                                   | 「一覧」ボタンをクリックして「小区分コード表」を参照の上、5桁のコードを入力<br>し、「確定」ボタンをクリックしてください。              |
| 2                | 書面審査                                         | 「小区分コード」を入力し、「確定」ボタンをクリックした後、以下の2パターンに<br>分かれます                              |
|                  |                                              | □ 小区分に応じて書面審査区分が自動的に決まる場合                                                    |
|                  |                                              | 「書面審査区分」欄に書面審査区分名が表示されます。                                                    |
|                  |                                              | ② 審査を希望する書面審査区分を選択する必要がある場合                                                  |
|                  |                                              | 「書面審査区分」には何も表示されず、「書面審査区分」欄が選択可能な状態になり                                       |
|                  |                                              | ます。希望する書面審査区分をプルダウンメニューから選択してください。                                           |
|                  |                                              | ※書面審査区分が選択可能かどうかは、審査区分表及び書面審査セットでご確認くだ                                       |
|                  |                                              | さい。http://www.jsps.go.jp/j-ab/ab_sinsa-set.html                              |
| 3                | 小区分名                                         | 「小区分コード」を入力し、「確定」ボタンをクリックすれば、コード表に基づき対                                       |
|                  |                                              | 応する「小区分名」が確認画面に表示されます。内容を確認してください。                                           |
| (1)              | ● <b>書</b> 面合                                | 「小区分コード」を人力し「確定」ホタンをクリックした後、以下の2パターンに分か<br>  トナナ                             |
|                  | 議・面接<br>一一一一一一一一一一一一一一一一一一一一一一一一一一一一一一一一一一一一 | れよす。<br>① 小区ハュードに広じて書云へ巻、云位家本区八が白動的に沈まて担合                                    |
|                  | 奋宜凶力                                         | ① 小区ガュートに応して青山古蔵・山安蚕宜区ガが日動的に伏よる場合<br>「ま面へ業・面接案本区公」欄にま面へ業・面接案本区公々が表示されます。入力け不 |
|                  |                                              | 「盲面口磁・面波番互匹力」(欄に盲面口磁・面波番互匹力石がなかされなり。ハカな下<br>要です。                             |
|                  |                                              | ② 審査を希望する書面合議・面接審査区分を選択する必要がある場合                                             |
|                  |                                              | 「書面合議・面接審査区分」欄には何も表示されず、「書面合議・面接審査区分」欄が選                                     |
|                  |                                              | 択可能な状態になります。希望する書面合議・面接審査区分をプルダウンメニューから                                      |
|                  |                                              | 選択してください。                                                                    |
|                  |                                              | (例)「ジェンダー関連(80030)」で申請する場合。                                                  |
|                  |                                              | →書面合議・面接審査区分は人文学又は社会科学のいずれかを選択してください。                                        |
|                  |                                              | ※書面合議・面接審査区分が選択可能かどうかは、審査区分表及び書面審査セットでご                                      |
|                  |                                              | 確認ください。http://www.jsps.go.jp/j-ab/ab_sinsa-set.html                          |
| (5)              | <b>專門分</b> 野                                 | 小区分コードにかかわらず、自分の専門分野を漢字等により7字以内でアキストで<br>  入力してください。                         |
| 6                | 研究                                           | ・研究課題名は具体的な研究内容を40字以内(記号、数字等も全角/半角に関わらず                                      |
| ٢                | 課題名                                          | すべて1字として数える)で簡潔に入力してください。40字を超えて入力することは                                      |
|                  |                                              | できません。                                                                       |
|                  |                                              | ・研究課題名には、副題を入力しても差し支えありません。特に共同研究課題の場合は、                                     |
|                  |                                              | 申請者が担当する部分を副題として記載してください。ただし、副題を含めて40字以                                      |
|                  |                                              | 内としてください。                                                                    |
|                  |                                              | · 化学式、数式による表記は避け、漢字、カナ等入力してください。ただし、DNA 等ア                                   |

|              |       | ルファベットで表記することが一般的なものは差し支えありません。           |
|--------------|-------|-------------------------------------------|
|              |       | (漢字等で書く例)H20→水                            |
|              |       | ・JIS 第1水準及び第2水準以外の文字コードや特殊フォントは使用することができま |
|              |       | せん。詳細は、「研究者養成事業用申請者向け操作手引」を参照してください。      |
|              |       | (使用できない文字の例)半角カナ、○数字(①、②、③・・・)、ローマ数字(I~V  |
|              |       | の小文字を含む) 他                                |
|              |       | ・研究課題名(英文)も250バイト以内で入力してください。             |
|              |       | ・申請書提出後、研究課題名を変更することはできません。               |
| (7)          | 氏名    | 登録名は、海外特別研究員採用者として公表する際など、通常海外特別研究員として    |
| _            | (登録名) | 本会で取り扱う際に使用する氏名です。旧姓や通称名等を使用することも可能です。初   |
|              |       | 期設定として戸籍名を表示していますので、適宜修正してください。           |
|              |       | () で旧姓を併記することなども可能です。特に制限はありません。          |
|              |       | なお、和文証明書発行時は、原則登録名で記載します。                 |
| $\setminus$  | 氏名    | ID・パスワード発行の際、申請機関から事前に電子申請システムに登録された情報(個  |
| $\backslash$ | (戸籍   | 人申請者の場合にはご自身で入力された情報)が自動表示されます。誤りがあった場合   |
|              | 名)    | は、入力データを一時保存した上で「申請機関担当者(または申請機関の部局担当者)」  |
|              |       | に連絡し、修正を依頼してください(個人申請者の場合は、ID・パスワード発行からや  |
|              |       | り直してください)。                                |
|              |       | 戸籍名を使用する必要がある事務処理(郵送時宛名等)については、こちらを使用し    |
|              |       | ます。                                       |
| $\backslash$ | 氏名    | ローマ字表記については希望するものを半角で入力してください。こちらは、英文証    |
|              | (ローマ字 | 明書発行時等に使用しますので、入力の際にはご留意ください。             |
|              | 表記)   | 入力は、姓は全て大文字、名は最初の一文字のみ大文字、以降は小文字です。       |
|              |       | (証明書使用時の例:YAMADA, Taro)                   |
|              |       | 登録名、戸籍名のいずれとも合致せず同一人物と判断できないものにすることはでき    |
|              |       | ませんが、登録名と戸籍名のいずれに合致させても、併記したものにしても構いません。  |
| 8            | 性別    | 戸籍上の性別について、男・女いずれかを必ずチェックしてください。          |
|              |       | (個人申請者の場合は、ID・パスワード発行の際にご自身で入力された情報が自動表示  |
|              |       | されます。誤りがあった場合は、ID・パスワード発行からやり直してください。)    |
| 9            | 国籍    | 「日本」「日本以外」のいずれかを必ずチェックしてください。             |
|              |       | 「日本以外」にチェックした場合のみ、「国名コード」を、「一覧」ボタンをクリックし  |
|              |       | て「国名コード表」を参照の上、入力してください。「日本」にチェックした者は入力し  |
|              |       | ないでください。国名コード表に該当するものが無い場合は「ZZZ」を入力し、具体的  |
|              |       | な国名をテキストで入力してください。                        |
| $\backslash$ | 永住許可  | <u>申請時点で永住許可があることが必要ですので、ご注意ください。</u>     |
|              | の有無   | 国籍」欄で「日本以外」にチェックした場合のみ、ブルダウンメニューから永住許     |
|              |       | 可の有/無のいずれかを必ず選択してください。                    |
|              |       | 日本国籍以外の者は永住許可がなければ申請資格がないので、日本に永住を許可され    |
| $\setminus$  |       | ていることを証明する「永住許可証の写し」または「永住許可の旨記載された住民票」   |
|              |       | 等を採用内定後の派遣開始手続時に提出いただきます。                 |
|              |       | ※在留資格が「留学」「日本人の配偶者等」の者は甲請できません。           |
| 10           | 生年月日  | ID・バスワード発行の際、甲請機関から事前に電子申請システムに登録された情報(個  |
|              |       | 人甲請者の場合にはご目身で入力された情報) が表示され、それに基づき、採用年度の  |
|              |       | 4月1日現在の満年齢も目動表示されます。                      |
|              |       | 誤りかあった場合は、「甲請機関担当者(または甲請機関の部局担当者)」に連絡し、修  |
|              |       | 止を依頼してくたさい(個人申請者の場合は、ID・バスワード発行からやり直してくだ  |
|              | 1     |                                           |
| 1            | 大学院   | (1) 在字/修了した博士課程の状況を入力してください。              |
|              | 博士課程  | (例) 2010 年 4 月 人・進字                       |

|     |       | (2) 複数の博士課程に在学したことがある場合や、複数の学位を取得している者は、今                      |
|-----|-------|----------------------------------------------------------------|
|     | 入学年月  | 回の申請に関係する学位取得等に係るものを入力し、⑫「学歴」欄に、全ての在学し                         |
|     |       | た博士課程の状況や学位取得状況についてテキストで入力してください。                              |
|     |       | (3) 「3年次編入学」の場合は、そのように選択しその年月を入力してください。                        |
|     |       | ※ ここでの「3年次編入学」は、修士課程修了者が5年一貫制博士の3年次に編入学すること                    |
|     |       | を指します。それ以外の変則的な編入学に該当する場合については、入学種別を「入・進学」                     |
|     |       | とした上で、⑫「学歴」欄に具体的にテキストで入力してください。                                |
|     |       | (4) 「転入学」の場合は、そのように選択しその年月を入力してください。⑫「学歴」欄                     |
|     |       | に具体的にテキストで入力してください。                                            |
|     |       | (5) 論文博士取得(見込)の者については、空欄としてください。ただし、当該課程に                      |
|     |       | おいて、「単位取得済満期退学」または「中途退学」している場合は、入力してくださ                        |
|     |       | k                                                              |
| 1   | 大学院   | (1) 大学の国内外の別をプルダウンから選択してください。                                  |
|     | 博士課程  | ※個人申請者の場合で、ID・パスワード発行時に課程種別欄で「外国における博士課程」を                     |
|     |       | 選択した場合、「海外の大学」が自動選択されます。また、「外国における博士課程」以外                      |
|     | 大学名   | を選択した場合、「国内の大字」か自動選択されます。誤りかめった場合には、ID・ハス<br>ロード発行からめり声してください。 |
|     |       | ※複数の博士課程に在学したことがある場合や、複数の学位を取得している者は、今回の申                      |
|     |       | 請に関係する学位取得等に係るものを入力してください。                                     |
|     |       | (2)「一覧」ボタンをクリックし「機関コード表」を参照して入力してください。該当す                      |
|     |       | るものが無い場合は「99999」(海外の大学の場合は「999999」)を入力し、具体的                    |
|     |       | な機関名をテキストで入力してください。                                            |
| (1) | 大学院   | 「一覧」ボタンをクリックし「部局コード表」を参照して「部局コード」を入力して                         |
|     | 博士課程  | ください。該当するものが無い場合は「9999」を入力し、具体的な部局名をテキストで                      |
|     |       | 入力してください。海外の大学の場合は、対応する和文で判断し「部局コード」を入力                        |
|     | 研究科名  | してください。該当するものが無い場合は「9999」を入力し、具体的な研究科名の和文                      |
|     |       | をテキストで入力してください。                                                |
| 1   | 大学院   | ※個人申請者の場合は、ID・パスワード発行の際にご自身で入力された情報が自動表示                       |
|     | 博士課程  | されます。誤りがあった場合は、ID・パスワード発行からやり直してください。(1)プ                      |
|     |       | ルダウンメニューから次の4つのうちいずれかを選択してください。                                |
|     | 課程種別  | ・博士課程(3年制)・・・区分制博士課程の後期課程、後期課程のみの博士課程                          |
|     |       | ・博士課程(5年一貫制)・・・5年一貫制博士課程                                       |
|     |       | ・博士課程(医・歯・獣医学系4年制)・・・博士(医学)、博士(歯学)、博士(獣医学)                     |
|     |       | 等を授与する4年制の博士課程                                                 |
|     |       |                                                                |
|     |       | ※論文博士取得(見込)の者は、「博士課程(3年制)」を選択してください。                           |
|     |       | ※ 外国における博士相当の字位 (Ph.D など) 取得 (見込) の者は、「外国における博                 |
|     |       | 」                                                              |
|     |       | ※ 専門職字位課程は、博士課程には含まれません。当該字位を以て申請することはで                        |
|     |       | きません。                                                          |
| 1   | 大学院   | (1) 修了区分としては、プルダウンメニューから次のいずれかを選択してください。                       |
|     | 博士課程  | ・修了                                                            |
|     |       | ・単位修得済満期退学                                                     |
|     | 修了・退学 |                                                                |
|     | 等     | (2) 申請時から採用年度の4月1日までに「修了」等する <u>予定</u> の場合は、「見込」として            |
|     |       |                                                                |
|     |       | (3) 論义博士取得(見込)の者については、原則として空欄としてください。ただし、                      |
|     |       | 当該 博士 課程において、 過去に「単位修得済 満期 退学」または「中途 退学」している                   |
|     |       | 場合は、その退学年月を入力してください。                                           |

| 11   | 大学院      | (1) 学位取得(見込)日を西暦で入力してください。                                                          |
|------|----------|-------------------------------------------------------------------------------------|
| Ũ    | 博士課程     | (2)プルダウンメニューから次のいずれかを選択してください。                                                      |
|      |          | ・博士取得                                                                               |
|      | 学位       | ・論文博士取得                                                                             |
|      |          | ・外国における博士相当の学位取得(Ph.D など)                                                           |
|      |          | (3) 申請時から採用年度の4月1日までに「博士取得」等する予定の場合は、「見込」と                                          |
|      |          | してください。                                                                             |
| (11) | 大学院      | (1) 「学位」欄の学位種別として、「博士取得」「論文博士取得」を選択した者のみ、取                                          |
| Ũ    | 博士課程     | 得(見込)の博士の学位について、学位に付記される専攻分野名を入力してください。                                             |
|      |          | ※所属専攻名ではなく、学位記に記載される「博士(○○学)」の()に入る文言を入力してください。                                     |
|      | 学位付記     | 外国における学位の場合には、専門分野を入力してください。                                                        |
|      | 専攻分野     | (2) 全角19字以内で入力してください。それより長くなる場合は、「学歴」欄に正確な                                          |
|      |          | 専攻分野名を入力してください。                                                                     |
|      |          | (3) PDF に変換時、自動で「()」が前後に追加されますので、名称のみ入力してくださ                                        |
|      |          |                                                                                     |
| (12) | 学歴       | 学部・修士課程(博士前期課程を含む)・博士課程に係る学歴を西暦で入力してくださ                                             |
|      |          |                                                                                     |
|      |          | 必要事項を正確にテキストで入力し、不要な文字は消去してください。必要に応じて                                              |
|      |          | 行をずらしてください。                                                                         |
|      |          | 1行に40字まで入力可。第1行目は省略しないでください。                                                        |
|      |          | 「⑪大学院博士課程」欄の記載と相違ないように留意して入力してください。                                                 |
| (13) | 研究・職歴    | 本会特別研究員、及びそれ以外の同様のフェローシップの採用歴も含めてテキストで西                                             |
|      | 等        | <u>暦</u> を入力してください。研究生歴も本欄に入力してください。1行に50字まで入力可。                                    |
|      |          | 例: 2010年4月~2012年3月 〇〇会社中央研究所研究員                                                     |
|      |          |                                                                                     |
|      |          | ※特別研究員採用歴を入力する際には、下記の例に従って入力してください。                                                 |
|      |          | 資格について当初の内定・採用の状況と、その後の資格変更の状況を全て入力してく                                              |
|      |          | ださい。また、採用年度(2桁)と受付番号を末尾に記載してください。(例えば、平成                                            |
|      |          | 22 年度採用 受付番号 123 場合、末尾に「22-123」と入力)(下記の記入例を参照。)                                     |
|      |          | 例 1: 2009 年 4 月~2010 年 3 月 DC1 申請·採用(21-123)                                        |
|      |          | 2010 年 4 月~2012 年 3 月 DC1 採用後 PD に変更 (21-123)                                       |
|      |          | 例 2: 2009 年 4 月~2011 年 3 月 DC2 内定後 PD に変更 (21-4567)                                 |
|      |          | 例 3: 2011 年 4 月~2014 年 3 月 PD 申請・採用 (23-123)                                        |
|      |          | 例 4: 2011 年 4 月~2012 年 3 月 PD 内定後 DC に変更 (23-4567)                                  |
|      |          | 2012 年 4 月~2014 年 3 月 DC2 採用後 PD に変更(23-4567)                                       |
|      |          | 本欄に、経歴の全事項を記載できなかった場合は、本会 HPよりダウンロードした様式                                            |
|      |          | 「研究・職歴等別紙」(Word)に記載し、電子申請システムへ登録してくたさい。                                             |
| (14) | 現在の      | (1)所属機関名については、ID・バスリード発行をした際の情報が自動表示されます。                                           |
|      | <u> </u> | 機関申請者の場合には ID・ハスワートを発行した機関名か、個人申請者の場合には<br>、 のの場合には ID・ハスワートを発行した機関名か、個人申請者の場合には    |
|      |          | こ日牙で八刀されに頂散い衣示されより。<br>認いがす。た坦へには一般眼中ませ、四日中ませのいぜわに眼してす ID パマロ                       |
|      |          |                                                                                     |
|      |          | 「光1」がりてリ国り必安がめりより。修正仮が機関甲請有に該当りる場合には、止し<br>い所属機関に ID・パスロードの発行佐超を行ってください、 検工後が囲し由建業に |
|      |          | ○「別 病 (次) (□ □ □ □ □ □ □ □ □ □ □ □ □ □ □ □ □ □ □                                    |
|      |          |                                                                                     |
|      |          | (4/戦力については、奈仲町な石がをノイクトて八刀してくたさい。)/国の人子寺研先機<br>関のポスドクの場合にけポスドクレスカレてください              |
|      |          | 因のかハークの物口にはかハークとハルしてくたさい。<br>たち、日本学術振興会性別研究員の担合にけ姿枚( $CDD DD DD DC$ )が公れる           |
|      |          | いるの、日本子Wink央云1団のJWI九貝の笏口には貝俗(GFD、FD、AFD、DO)が方かる<br>トうに記載してください                      |
|      |          | み ノ (「己・・・ ( ) ( ) ( ) ( ) ( ) ( ) ( ) ( ) ( )                                      |

|      |                          | (3)「任期の有無」欄は、有・無のいずれかを選択してください。現在、所属が無い場合        |
|------|--------------------------|--------------------------------------------------|
|      |                          | および在学中の場合については、選択する必要はありません。                     |
|      |                          | ※入力方法は、本作成要領 P.11【研究者情報の入力について】を参照。              |
| (15) | 申請資格                     | (1)募集要項「4.申請資格(1)」で身分が常勤研究者又は常勤研究者を志望する者の        |
| -    |                          | いずれに該当するかを確認してください。なお、常勤研究者には任期付も含みます。           |
|      |                          | (2)プルダウンメニューから次のいずれかを選択してください。                   |
|      |                          | ・「(1)常勤研究者」                                      |
|      |                          | ・「(2)常勤研究者を志望する者」                                |
|      |                          | ※なお、個人申請者につきましては、(2)常勤研究者を志望する者に該当することになり        |
|      |                          | ます。                                              |
| (16) | 海外特別研                    | 「⑮申請資格」欄で(2)に該当する者は必ず記入してください。                   |
|      | 究員終了後                    | 「我が国の大学等学術研究機関、国公立試験研究機関等に所属する常勤研究者を志望す          |
|      | の進路                      | る」というものでも差し支えありませんが、なるべく具体的に記入してください。            |
| 1    | 派遣を希望                    | (1) 派遣開始日を入力してください。                              |
|      | する期間                     | (2)派遣開始日は、2019年4月1日から2020年2月29日までの間です。           |
| (18) | 派遣国                      | 「一覧」ボタンをクリックし「国名コード表」を参照して「国名コード」を入力して           |
|      |                          | ください。該当するものが無い場合は「ZZZ」)を入力し、具体的な国名をテキストで入        |
|      |                          | 力してください。                                         |
|      |                          | <br>  たお「アメリカ合衆国」け「米国」(コード・UISA)「イギリス」け「革国」(コード・ |
|      |                          | GBR)という国名で取り扱います。                                |
| (10) | 海外における                   | 本文で記載してください                                      |
|      | 受入の大学等                   | 例 Postdoctoral Fellow Research Fellow 等          |
|      | <b>文八の八</b> 子守<br>研究機関での |                                                  |
|      | 身分                       |                                                  |
|      | 現住所                      | 【本項目は電子申請システム上での必須入力項目ですが、個人情報であることから申請書         |
|      |                          | PDF 上では非表示となります。                                 |
|      |                          | ※入力方法は、本作成要領 P.9 【住所入力について】を参照。                  |
|      |                          | (1) 現住所を、郵送時の宛名として正しい語順で入力してください。                |
|      |                          | (2) 特に「希望連絡先」として「現住所」を希望する場合は、確実に届くように、「〇〇       |
|      |                          | 様方」など必要な情報は全て記載してください。                           |
|      |                          | ※居住していない住所の場合には、「〇〇様方」の記載が必要です。                  |
|      |                          | (3) 確実に連絡が取れるように、Email アドレスを複数所有している場合には、Email2  |
|      |                          | にも記載してください。                                      |
|      | 所属機関                     | 【本項目は電子申請システム上での必須入力項目ですが、個人情報であることから申請書         |
|      | (所在地・                    | PDF 上では非表示となります。】                                |
|      | 機関名・部                    | ※入力方法は、本作成要領 P.9 【住所入力について】を参照。                  |
|      | 局等名)                     | (1) 現在研究に従事している機関での申請者の連絡先について、住所・機関名・部局名・       |
|      |                          | 研究室名等を、郵送時の宛名として正しい語順で入力してください。                  |
|      |                          | 記載された内容は、申請者への連絡の際に使用することがありますので、申請者に直           |
|      |                          | 接通じないもの(事務局・受入研究者等の情報)は入力しないでください。               |
|      |                          | (2) 特に「希望連絡先」として「所属機関」を希望する場合は、確実に届くように、必        |
|      |                          | 要な情報は全て記載してください。(例. 「××棟 000 号室」や「○○研究室」など。)     |
|      |                          | ※研究科名等まででは到着しない場合が多いですので、略さず、研究室名まで入力して          |
|      |                          |                                                  |
|      | × ±5                     | なお、所属機関のない者は、本欄は全て未入力で構いません。                     |
|      | 希望                       | 【本項目は電子甲請システム上での必須人力項目ですが、個人情報であることから甲請書         |
|      | 連絡先                      | PDF 上では非表示となります。]                                |
|      |                          | (1) 番笡結朱の開示については、電士中請上で行いますか申請・番笡甲・採用手続き時        |

|            |       | に連絡が必要な場合に使用するための連絡先として希望するものを選択してくださ                                               |
|------------|-------|-------------------------------------------------------------------------------------|
|            |       | l lo₀                                                                               |
|            |       | 上記の「現住所」または「所属機関」の住所を連絡先としたい場合は、「1.現住所」                                             |
|            |       | または「2.所属機関」のボタンを選択すれば、自動的に上の「現住所」欄または「所                                             |
|            |       | 属機関」欄で入力済の内容がこの「希望連絡先」欄にコピーされます(後から「現住所」                                            |
|            |       | 欄または「所属機関」欄を修正した場合も同様)。                                                             |
|            |       | もし、「現住所」「所属機関」のいずれとも異なる住所(実家等)を希望連絡先とした                                             |
|            |       | い場合は、「3.その他」のボタンを選択し、直接入力してください。                                                    |
|            |       | ※入力方法は、本作成要領 P.9 【住所入力について】を参照。                                                     |
|            |       | (2) 郵便物を発送する場合は、本欄に表示される住所をそのままのかたちで印字して発                                           |
|            |       | 送するため、 <u>郵便物等確実に受け取れる住所</u> となるよう、「現住所」「所属機関(研究                                    |
|            |       | 室名まで入力のこと)」「その他」欄の入力の際に留意してください。(例.「〇〇研究                                            |
|            |       | 室」、「○○様方」など必要な情報は全て記載してください。)(居住していない住所の)                                           |
|            |       | 場合は、「○○様方」の記載が必要です。)                                                                |
|            |       | なお、機関によっては、学生宛の郵便物を受け取らないところもあるので、希望連                                               |
|            |       | 絡先はできる限り現住所としてください。                                                                 |
|            |       | (3) 確実に連絡を取れるように、Email アドレスを複数所有している場合には、Email2                                     |
|            |       | にも記載してください。                                                                         |
|            |       | Email については、 <u>今年中申請者本人と連絡の取れるアドレス</u> を正確に記載してく                                   |
|            |       | ださい。申請書情報入力時、「希望連絡先」として登録した Email にアドレス確認の                                          |
|            |       | ためメールを送信します。メールの受信を確認した上で、申請書情報の入力を完了し                                              |
|            |       | てください。審査結果を開示した際には、本会特別研究員ホームページの掲示板にそ                                              |
|            |       | の旨を掲載するとともに、こちらに記載の Email アドレス宛に開示した旨を通知しま                                          |
|            |       | す。有効なアドレスが登録されていないなど、当該メールを受信できなかった場合の                                              |
|            |       | 責任は負いません。なお、面接出欠回答をはじめ、本会が指定する期限までに所定の                                              |
|            |       | 手続きがなされなかった場合には選考辞退となりますので、こ留意くたさい。                                                 |
|            | 【任所人力 | について                                                                                |
| 共          | ※人力力  | 7法については、「欄を変照してくたさい。                                                                |
| 通          | 1土 乃  | (1) 一番上のノルタリンメニューから、「国内の住所」・「海外の住所」のいすれかを選択                                         |
| 重          |       |                                                                                     |
| - <b>T</b> |       | $(2) 「国内の住所」を選択した場合は、野民留方を八月しててたさい。(7 五個 \cdot 199-4567)$                           |
| 項          |       | (八月例,125,4507)<br>(9) 国内の住所の担合け「住所1」。「住所2」欄に一流处の住所の担合にけ「住所1」                        |
|            |       | (5) 国内の住所の物市は「住所工」で「住所る」 欄に、海外の住所の物市には「住所工」                                         |
|            |       | - 「圧力り」欄に、圧力を適切なところで区切りて八力してくたさい。 郵送に使用 9<br>ス坦へけみのまま庙田」ますので「 富々 レ」 て正しい話順で入力してください |
|            |       | る場合はてのよよ使用しよりので、死石として止しい品順で八万してくたさい。<br>※海処の住所の担合にけ 必ず是後に郵便釆早を記載してください              |
|            |       | (A)「海外の住所の湯日には、必ず取後に郵便留方を記載してくたさい。<br>(A)「海外の住所」を選択した堪会け 「国々」欄に宏々として庙田才ス形式の国々を入     |
|            |       | (中) 「母/「の日か」を送べてた物音な、「国名」「欄に見名として使用」ののよう国名をベ<br>力」てください (例 IISA CHINA かど)           |
| 20         | 現在の受  | ・申請時において研究機関に所属していたい場合や申請者本人が堂勤研究者である場合                                             |
| <u>v</u> u | 入研究者  | 等 現在の受入研究者に該当するものがたい場合け空欄でも構いません。                                                   |
|            |       | <ul> <li>「科研費研究者番号」については、研究者本人または所属機関事務局に問い合わせて入</li> </ul>                         |
|            |       | カレてください。研究者番号を有しない場合または不明の場合には、「99999999」と                                          |
|            |       | 入力してください。                                                                           |
|            |       | <ul> <li>・所属機関・部局・職名については、複数の身分を兼ねている場合は、原則として本務</li> </ul>                         |
|            |       | を入力してください(大学内の研究所等の研究者が大学院研究科の教員を兼ねている                                              |
|            |       | 場合は、本務である当該研究所における身分を入力により入力すること)。                                                  |
|            |       | ・外国人の方の場合は、「氏名」欄はローマ字で、「フリガナ」欄はカタカナで入力して                                            |
|            |       | ください。                                                                               |
|            |       | ※入力方法は、本作成要領 P.11【研究者情報の入力について】を参照。                                                 |

| (21) | 出身大学 | ・学位取得の博士課程における研究指導者を必ず入力してください。                                                                      |
|------|------|----------------------------------------------------------------------------------------------------|
| -    | 院の研究 | ・論文博士の場合は、それに代えて論文審査の主査を入力してください。                                                                    |
|      | 指導者  | ・所属機関・部局・職名は修了当時の内容としてください。                                                                          |
|      |      | ・「所属機関名」欄は、原則として「⑪大学院博士課程」の「大学名」欄に入力したもの                                                             |
|      |      | と一致させてください。                                                                                          |
|      |      | ・外国人の方の場合には、「氏名」欄はローマ字で、「フリガナ」欄はカタカナで入力し                                                             |
|      |      | てください。                                                                                               |
|      |      | ・現在の受入研究者と同内容の場合は、入力画面の「現在の受入研究者の内容を複                                                                |
|      |      | 写」という文字をクリックすれば、この「出身大学院の研究指導者」欄に入力内容                                                                |
|      |      | を複写できます。                                                                                             |
|      |      | ※入力方法は、本作成要領 P.11【研究者情報の入力について】を参照。                                                                  |
| (22) | 海外にお | ・必ず受入研究者本人と連絡をとり、受入について承諾を得てください。なお、申請時                                                              |
|      | ける受入 | に提出する「受入意思確認書」とは別に、採用内定となった後、改めて受入研究者の                                                               |
|      | 研究者  | 署名入りの受入承諾書(受入を正式に承諾している旨の証明書)を求めることとなり                                                               |
|      |      | ます。                                                                                                  |
|      |      | ・この欄で入力した内容は、採用内定時に発行する証明書に記載されますので、入力の                                                              |
|      |      | 際にはご留意ください。                                                                                          |
|      |      | ・現在の受入研究者と同内容の場合は、入力画面の「現在の受入研究者の内容を複                                                                |
|      |      | 写」という文字をクリックすれば、この「海外における受入研究者」欄に入力内容                                                                |
|      |      | を複写できます。                                                                                             |
|      |      | <ul> <li>・氏名について、「FAMILY NAME」は全て大文字で、「First Name」及び「Middle</li> </ul>                               |
|      |      | Name」は最初の文字のみ大文字であとは小文字としてください(「-(半角ハイフ                                                              |
|      |      | ン)」や半角スペースを文字の間に入れた場合、その後の最初の文字は大文字で表記                                                               |
|      |      | されます)。                                                                                               |
|      |      | また、「Middle Name」については、アルファベットのイニシャルと省略記号「.」                                                          |
|      |      | で表記してください。                                                                                           |
|      |      | ・受入機関については、海外における優れた大学等研究機関を一つコード表から選ん                                                               |
|      |      | でください。複数の研究機関を受入研究機関として申請書に記載することはできま                                                                |
|      |      | せん。また、我が国の大学等学術研究機関が海外に設置する研究所等、または営利                                                                |
|      |      | を目的とした民間研究所等を受入研究機関とすることはできません。「受入機関名」                                                               |
|      |      | の「種別」欄にて、受入機関の該当する種別を選択してください。                                                                       |
|      |      | <ul> <li>・住所は郵送時に使用できる語順で記載し、郵便番号や国名を最後に記載してくださ</li> </ul>                                           |
|      |      |                                                                                                    |
|      |      | ・「Email」欄は、受入意思確認書の作成依頼メールを送付する際に使用します。本メ                                                            |
|      |      | ールにて、受入意思確認書を作成するホームページの URL、ログイン ID およびパ                                                            |
|      |      | スワードを送付しますので、入力の際には誤記のないよう注意してください。Email                                                             |
|      |      | アドレスの誤りにより受入意思確認書作成依頼メールの送信に失敗した場合でも、                                                                |
|      |      | 甲請者宛に送信エラーは通知されません。甲請者自身で海外の受入研究者に直接連                                                                |
|      |      | 絡を取り、メールを受信できているか確認してください。メールが受信できない場                                                                |
|      |      | 合、海外における受人研究者は受人意思確認書を作成することができません。ま                                                                 |
|      |      | た、必ず海外における受人研究者本人の Email アドレスを人力するものとし、申請                                                            |
|      |      | 者の Email アドレスを人力することはできません。                                                                          |
|      | ⇒正本書 | ※人刀方法は、本作成要領P.II【研究者情報の人刀について】を参照。<br>「日本学術店園会演別時間研究号由書老に関わる証研書」 佐武老1々の氏々笑な入力                        |
| (23) | 計価書  | 「日平子州派興云御外村加切九貝甲頭有に関りる評価書」作成有1名の広名等を人力 してください。                                                       |
|      | TF成石 | してくたらい。 - プルダウンメーューから選択ナステレアト的「⑩田ケのダオ研究者」「⑩山南十学                                                      |
|      |      | レンソンノーユー かり迭(ハ) るここにより、「砂児住の文八研九有」、「砂田才人子」<br>陸の研究指道者 - 欄に入力した内容を指定することが可能                           |
|      |      | 「Fmoil」欄は「評価書の作成佐超マールな洋付ける際に使用します」オマールにイ                                                             |
|      |      | 「Iman」 (欄は、計画音の)FR版 根クールを 匹的 り る际に 使用 しより。 平クールにし、<br>証価書を作成するホームページの LIDI ログイン ID や トバパフロー じた 送日します |
|      |      | 計画音でTF成りるかームハーンのUKL、ロクインID わよのハスワートを达付しよう                                                            |

|             |                | ので、入力の際には誤記のないよう注意してください。Email アドレスの誤りにより<br>評価書作成依頼メールの送信に失敗した場合でも、申請者宛に送信エラーは通知され<br>ません。申請者自身で評価書作成者に直接連絡を取り、メールを受信できているか確<br>認してください。メールが受信できない場合、評価書作成者は受入意思確認書を作成<br>することができません。また、必ず評価書作成者本人の Email アドレスを入力するも<br>のとし、申請者の Email アドレスを入力することはできません。 |
|-------------|----------------|----------------------------------------------------------------------------------------------------|
|             | 【瓜尔耂桂:         | ※人力方法は、本作成要領P.11【研究者情報の人力について】を参照。<br>報の入力について】                                                                                                    |
| (14)        | 【研先有情:<br>※ネカキ | 報の人力について】<br>=注についてけ 下開な会照してください。                                                                                                    |
| -           | 本 fil          | なについては、「欄を参照してくたさい。                                                                                                    |
| 20          | 土加             | 後数の分力を飛ねている場合は、原則として平傍を八刀りること。<br>(例) 十学内の研究所等の研究者が十学院研究社の数昌を兼わている担合け、本教である。                                                                                                    |
| -           |                | (例) 八子内の研究所寺の研究有が八子虎研究社の教員を兼ねている場合は、本協てめる<br>当該研究所における身分に上り入力すること                                                                                                    |
| প্র         |                | ただし、大学外の研究者が「連携大学院」協定等により、大学院の家員教員等として                                                                                                    |
| (ZI)        |                | 研究指導者となっている場合は 当該大学院研究科における身分により入力すること                                                                                                    |
| -           | 所屋機関           | (1) 「国内の機関」・「海外の機関」のいずれかを選択してください。                                                                                                    |
| (22)        |                | (2) 「一覧」ボタンをクリックし、「機関コード表」を参照して、「所属機関コード」を                                                                                                    |
| -           |                | 入力してください。廃止や統合等でコード表に記載されていない機関については、国                                                                                                    |
| (12)        |                | 内の機関は「99999」、海外の機関は「999999」を入力し、具体的な機関名をテキス                                                                                                    |
| <u>(</u> 3) |                | トで入力してください。                                                                                                    |
| 共           | 部局名            | (1) 「国内の機関」を選択した場合で、大学(放送大学・大学共同利用機関法人高エネル                                                                                                    |
| 通           |                | ギー加速器研究機構を含む)の場合は「一覧」ボタンをクリックし「部局コード表」を                                                                                                    |
| 事           |                | 参照して「部局コード」を入力してください。該当するものが無い場合は「9999」を                                                                                                    |
| 百           |                | 入力し、具体的な部局名をテキストで入力してください。                                                                                                    |
| 項           |                | また、上記の大学等以外の場合は、空欄としてください。                                                                                                    |
|             |                | (2) 「海外の機関」を選択した場合で、大学の場合には、以下のとおりとします。                                                                                                    |
|             |                | 「一覧」ボタンをクリックし、「部局コード表」を参照して、対応する和名の部局名                                                                                                    |
|             |                | が記載されている場合には、「部局コード」を入力してください。部局コード表に記載                                                                                                    |
|             |                | されていない部局の場合には、「9999」と入力し、具体的な部局名の和名をテキスト                                                                                                    |
|             |                |                                                                                                    |
|             | 部局種別           | (1) 「国内の機関」を選択した場合は、大字(放送大字・大字共同利用機関法人局エイル                                                                                                    |
|             |                | キー加速器研究機構を含む)の場合のみ入力してくたさい。大字の場合は、「字部」「字                                                                                                    |
|             |                | 糸」「研究科」「附直研寺」「研究院」のりら該当するものをノルタリンメニューで選択                                                                                                    |
|             |                | してくたさい。該当りるものかない場合は、「その他」を選択し、具体的な部同種別を                                                                                                    |
|             |                | ノイヘト(ハガしてくたさい。<br>大学内の研究所や大学北同利田継期注人真エネルギー加速哭研究機構の提合け                                                                                                    |
|             |                | 「附置研笑」を選択してください                                                                                                    |
|             |                | (2) 「海外の機関」を選択した場合には、以下のとおりとします。                                                                                                    |
|             |                | 大学の場合は、該当するものがプルダウンメニューにある場合にはそれを選択し、                                                                                                    |
|             |                | ない場合には「その他」を選択し、具体的な部局種別をテキストで入力してください。                                                                                                    |
|             | 職名             | 具体的な職名をテキストで入力してください。                                                                                                    |
| (24)        | 研究活動           | ・「①書面合議・面接審査区分」で数物系科学、化学、工学系科学、情報学、生物学系科                                                                                                    |
|             | における           | 学、農学・環境学、医歯薬学のいずれかの領域を選択した者*1は英語について必ず記                                                                                                    |
|             | 主な使用           | 入してください。英語以外の言語については任意とし、必ずしも記入しなくて構いま                                                                                                    |
|             | 言語             | せん。                                                                                                    |
|             |                | ・「①書面合議・面接審査区分」で人文学・社会科学のいずれかの領域を選択した者**2                                                                                                    |
|             |                | は、派遣国での研究活動(論文執筆、学会発表、調査、研究討論等)において主に使                                                                                                    |
|             |                | 用する言語を記入してください。(複数回答可)                                                                                                    |
|             |                | **1 審査希望領域」として、数物系科学・化学・工学・生物学・農学・医歯薬学のいず                                                                                                    |
|             |                | れかを選択した者を含みます。                                                                                                    |

|              |       | *2「審査希望領域」として、人文学・社会科学のいずれかを選択した者を含みます。                   |
|--------------|-------|-----------------------------------------------------------|
| (25)         | 外国での  | ・「@研究活動における主な使用言語」で記入した全ての言語について、外国で研究活                   |
|              | 研究遂行  | <u>動を行うにあたり、相応の語学能力(英語であれば、TOEFL(Internet-based)79 点、</u> |
|              | 能力につ  | TOEIC730 点、英検準1級のいずれか程度)を有することを、以下に示す「客観的に                |
|              | いて    | <u>判断できる指標の例」等を用いて具体的に説明してください。</u>                       |
|              | (語学能力 | ・客観的指標は複数使用できますので、できるだけ詳細に記載してください。                       |
|              | の確認)  | ・ 申請時点で相応の語学能力に達していないと自ら判断しており、派遣開始までに語学                  |
|              |       | <u>研鑽を計画している場合は、その研鑽予定について具体的に記入してください。</u>               |
|              |       | ・改行は3回まで可能です。800バイト以内(改行は2バイトとして計算。)。                     |
|              |       | 【客観的に判断できる指標の例】                                           |
|              |       | (・主な使用言語の語学検定試験結果(試験名称、取得年月も記入すること。)                      |
|              |       | ・国際学会において、主な使用言語での発表経験の有無、回数                              |
|              |       | ・主な使用言語での論文執筆経験の有無、数                                      |
|              |       | ・主な使用言語圏への留学経験の有無、内容                                      |
|              |       | ・主な使用言語の日常的な使用頻度                                          |
|              |       | 「・研究室で日常的に使用している                                          |
|              |       | ・主な使用言語を用いてフィールドワークを行っている                                 |
|              |       | し<br>し・主な使用言語を用いて共同研究を行っている 等                             |
|              |       | <ul> <li>・その他、客観的に相応の語学能力を有しており、外国での研究活動に支障がない</li> </ul> |
|              |       | く ことがわかる事例 ノ                                              |
|              | 客観的に  | ・「                  ・                                     |
| $\backslash$ | 判断でき  | ックしてください。(複数回答可)                                          |
|              | る指標の  | ・「主な使用言語の語学検定試験結果」に <u>チェックを入れた場合は</u> 、語学検定試験結果          |
|              | 例の選択  | について、以下のとおり入力してください。                                      |
|              |       | ・ <u>本欄は集計し審査に使用されますが、甲請書 PDF 上には記載されませんので、本欄</u>         |
|              |       | <u>に記載した指標等は四の記述の中に必ず含めるようにしてください。</u>                    |
|              |       | 「語学絵完計 験結果の入力について」                                        |
|              |       | (1) 「個外国での研究隊行能力について(語学能力の確認)」欄に記入した語学検定試                 |
|              |       | 協力 協力 協力 について 試験コード・級/スコア・ 取得 年日 を入力 してく だ ない             |
|              |       | ※同じ言語について複数の試験の結果を入力することも可能です。                            |
|              |       | ※複数の言語の試験結果を記入する場合にけ 「研究活動における主た使用言語」                     |
|              |       | で記入した言語の順に入力してください。                                       |
|              |       | (2) 「一覧」ボタンをクリックし、「語学検定試験コード表」を参照して、「試験コー                 |
|              |       | ド」を入力してください。該当するものが無い場合は、「9999」を入力し、「言語」                  |
|              |       | および「試験名称」をテキストで入力してください。                                  |
|              |       | (3) 3 種類以上の試験を受けている場合は、成績の良い試験結果を申請者自ら選択の                 |
|              |       | 上、記入してください。                                               |
|              |       | (4) スコアに有効期限がある試験(例:TOEFL)について、有効期限が過ぎた場合も                |
|              |       | 含めて記入して構いません。                                             |
| 26           | 海外にお  | ・在外研究、大学以降の外国留学等について最大3件まで入力してください。3件以上                   |
|              | ける研究・ | ある場合は、渡航期間の長い主要なものを優先してください。                              |
|              | 留学歴   | ・「訪問先」欄には国や機関名等を入力してください。                                 |
|              |       | ・「目的」欄は、まずプルダウンメニューから渡航目的(研究遂行、大学以降の留学、会                  |
|              |       | 議・学会等出席)を選択し、次にその目的の詳細についてテキストで具体的に入力し                    |
|              |       | てください。                                                    |
|              |       | ・渡航目的のうち「大学以降の留学」は、海外の大学の学部、修士課程、博士課程等に                   |
|              |       | 入学した場合や、語学留学等を指し、研究のための渡航は「研究遂行」を選択してく                    |
|              |       | ださい。                                                      |

|                         |                                                               | <ul> <li>・渡航目的のうち「研究遂行」を選択した場合は、それに係る経費の財源(例. 自費、<br/>自らが研究代表者として獲得した科研費、指導研究者が研究代表者として獲得した科<br/>研費、大学の資金、渡航先ホストの研究費等)についても明記してください。</li> <li>※資金援助を受けた場合は、自ら獲得したものかどうかわかるように記入してください。</li> <li>・「目的」欄は、200バイト以内。</li> <li>・「期間」欄について、現在渡航中のものについては、予定している渡航終了日を入力<br/>してください。</li> </ul> |
|-------------------------|---------------------------------------------------------------|----------------------------------------------------------------------------------------------------|
| ②<br>海外研<br>引<br>の<br>合 | 海研度る必【海研を場既で従いの外究に支要過外究有合に研事るみ特員お援性去で経す又海究し場記別制けの にの験るは外にて合 1 | <ul> <li>・過去に海外での研究経験(国際会議、学会発表等を除く。)がある場合、または、派遣を開始する予定日より前に、既に海外の研究機関において研究を行っている場合は、本制度において支援を受けなければならない理由について説明をしてください。</li> <li>・「⑳海外における研究・留学歴」の「目的」欄で、「会議・学会等出席」以外を選択・記入している場合も、上記と同様に、支援の必要性について説明をしてください。</li> <li>・改行は5回まで可能。1600バイト以内(改行は2バイトとして計算)。</li> </ul>                |
| ②<br>RRA の<br>場合        | その他特<br>記事項                                                   | 申請にあたり、特記すべき事項がある場合は、本欄に記入してください。                                                                                                    |

### IV 「申請内容ファイル」の作成について

- (1) 下記の点に注意のうえ、作成してください。
  - ① 10ポイント以上の文字で記入してください。
  - ② 「(英文)」と指定された項目以外は日本語で記入してください。
  - ③ 様式中の各項目について指定されたもの以外の項目を付け加えること、及び記入しない項目の省略等、様式の加工・変更はできません。
  - ④ 本会所定の様式のページ数を変更することはできません。
  - ⑤ 申請内容ファイルの PDF 化及びアップロードは以下の URL に示す推奨手順に則って行ってくだ さい。

推奨手順:<u>http://www.jsps.go.jp/j-pd/data/boshu/naiyo\_torikomi.pdf</u>

これらが守られていなければ不備の申請書とみなします。また、内容に矛盾のあるもの、記入漏れなどについても不備とみなします。

注:上記のルールに従わなかった場合には、書類不備のため審査にあたり不利益を生じることがあり ます。

(2) 本会ホームページに募集要項・「申請内容ファイル」(申請書のP.4以降)の電子ファイルを公開して いるので、活用してください。

- (3) 申請書 P.8 「外国で研究することの意義(派遣先機関・指導者の選定理由)」欄は、派遣先機関(指 導者)との打合せ状況についても記述してください。
- (4) 申請書P.11「研究業績」が空欄となる場合も、様式の枠はそのまま残して提出してください。

本会「海外特別研究員」ホームページ(http://www.jsps.go.jp/j-ab/index.html) →「申請手続き」→「募集要項」→「申請書」

#### 「4.研究業績」欄の記入例

下記はあくまでも一例であり、体裁は申請書に記載されている注記を踏まえた上で、適宜調整してく ださい。

(1) 学術雑誌等(紀要・論文集等も含む)に発表した論文、著書 (査読有り) 1)<u>学振太郎</u>、半蔵門花子、・・・ 「(題名)」、『(掲載誌名)』、〇〇出版、〇号、pp57-62、2010 2)麹町治郎、<u>学振太郎</u>、・・・ 「(題名)」、『(掲載誌名)』、〇〇出版、〇号、pp33-39、2012 3)半蔵門花子、麹町次郎、<u>学振太郎(6番目)</u>、〇〇〇〇、〇〇〇〇、〇〇〇〇、〇〇〇〇、〇〇〇〇、 0000, 0000, 0000, 0000, 0000, 0000, 0000, 0000, 0000,○○○○、千代田三郎(○名省略)、「(題名)」、『(掲載誌名)』、○○出版、○号、pp10-25、2013 最大20名程度に省略する場合は、 他 5 報 ▼.. ①first author, second author, last author、申請者本人、申 請書2ページ目に記載の各研究者は省略不可。 書ききれない場合で省略する場合は、項目別に ②申請者本人氏名には、下線を引くとともに、後ろに何番目 省略した数を記載してください。 の著者にあたるかを記載。 ③その他については、どなたを記載するかは定めません。 ④論文と同一の順番で記載。 (2) 学術雑誌等又は商業誌における解説、総説 1)学振太郎・・・ 「(題名)」、『(掲載誌名)』、〇〇出版、〇号、pp57-62、2010 パンフレット等に掲載された際 (3) 国際会議における発表 に付された番号があれば記載し てください。 (口頭発表 査読有り) 1) ○Gakushin T, Hanzoumon H, · · · 「(題名)」、『(学会名)』、BB-11、Los Angeles, USA、(June 2010) 他 2 件 (4) 国内学会・シンポジウム等における発表 (口頭発表 査読無し) 1) 〇学振太郎、半蔵門花子、・・・ 「(題名)」、『(学会名)』、No.200、仙台、2013 年 9 月 (5) 特許 (公開中) (特許の番号)号、「(名称)」、麹町治郎、学振太郎、2012年4月 (6) その他 (受賞歴等) 1) 学振太郎・・・「(賞の名称)」、2011年4月 既に「発表(印刷) 済」のものと、 「発表(印刷)前」のものに分けて 【発表(印刷)前】 記載してください。 (1) 学術雑誌等(紀要・論文集等も含む)に採録決定されたもの (査読有り) 1) 麹町治郎、学振太郎、・・・ 「(題名)」、『(掲載誌名)』、〇〇出版、〇号、pp33-39、2015 (4) 国内学会・シンポジウム等における発表の申し込みが受理されたもの 1) 〇学振太郎、半蔵門花子、・・・ 「(題名)」、『(学会名)』、No.201、東京、2015 年 7 月

# V 受入意思確認書について

- (1) 受入意思確認書は、海外での受入研究者の受入に関する意思を確認する書類です。
- (2)「申請書情報」を完了した後、申請書管理画面より「受入意思確認書作成依頼」ボタンをクリックしてください。
- (3) 「受入意思確認書作成依頼確認」画面にて、以下を参考に各項目の入力・確認をしてください。

※以下、グレー:表示内容の確認のみ。 黄色:全員必須入力項目。 色無し:選択必須項目。

| 項目       | 入力・確認要領                                 |
|----------|-----------------------------------------|
|          | 海外特別研究員としての採用を希望する期間に誤りがないか確認してくださ      |
| 派遣を希望する  | لائ <sub>ە</sub>                        |
| 期間       | ※本項目は最終的に提出される PDF には表示されません。画面上でのみご確認  |
|          | ください。                                   |
|          | 海外特別研究員の研究課題名に誤りがないか確認してください。           |
| 研究課題名    | ※本項目は最終的に提出される PDF には表示されません。画面上でのみご確認  |
|          | ください。                                   |
|          | 海外における受入研究者が受入意思確認書を作成する際の参考のため、海外特     |
| 研究内容・研究計 | 別研究員採用中に行う研究内容および研究計画の概要を全角 1000 字以内で入力 |
| 面の概要     | してください。図表を挿入することはできません。受入研究者の理解に資するた    |
|          | めに便宜上概要を記載する項目ですので、受入研究者が理解できる言語(英語     |
|          | 等)で入力してください。                            |
|          | 記載内容に誤りがないか確認してください。                    |
| 海外における受  | Email に記載のアドレス宛に、受入意思確認書作成に必要なログイン ID・パ |
| 入研究者     | スワードを送付しますので、重点的に確認してください。申請者本人のアドレス    |
|          | にすることはできません。                            |

(4) 海外における受入研究者に、電子申請システムを通じて受入意思確認書作成依頼のメールが送付されます。受入研究者ご本人が、当該メールに記載の URL ヘアクセスし、同記載の ID・パスワードを使用してログインし、受入意思確認書を作成します。

電子申請システムからのメールが受信拒否される可能性もあるため、必ず申請者本人からも海外 における受入研究者に連絡を取り、正しく受信されているか確認してください。受信できていない場 合には、Email 等を確認・修正の上、再度、受入意思確認書作成依頼の処理を行ってください。

(5) 海外における受入研究者が入力する受入意思確認書の各項目の入力・確認要領は次ページの表を参 照してください。

※ 海外における受入研究者が電子申請システムの操作についてお困りの場合には、「研究者養成事業用 申請者向け操作手引(海外特別研究員・受入研究者用)」を参照し、補佐してください。

| 項目                 | 入力・確認要領                               |
|--------------------|---------------------------------------|
| Applicant name     | 申請者氏名。                                |
| Desired fellowship | 申請者の入力した、海外特別研究員制度において派遣を希望する期間。本     |
| tenure             | 欄の内容を確認してください。                        |
|                    | ※本項目は最終的に提出される PDF には表示されません。画面上でのみご確 |
|                    | 認ください。                                |

※ 以下、グレー:表示内容の確認のみ。 黄色:全員必須入力項目。 色無し:選択必須項目。

| Research project    | 申請者の入力した研究課題名(英文)。本欄の内容を確認してください。     |
|---------------------|---------------------------------------|
|                     | ※本項目は最終的に提出される PDF には表示されません。画面上でのみご確 |
|                     | 認ください。                                |
| Outline of research | 申請者の入力した海外特別研究員採用中に行う研究内容および研究計画の     |
| plan / content      | 概要。本欄の内容を確認してください。                    |
| Host researcher     | 申請者の入力した海外における受入研究者についての情報が記載されてい     |
|                     | るので、誤りがないか確認してください。                   |
| Exception clause    | 特記事項欄。受入にあたっての条件等、特記すべき事項がある場合に入力     |
|                     | してください。特に特記事項がない場合は空欄としてください。         |
|                     | 入力にあたっては、英語または日本語。半角 1000 文字(全角では 500 |
|                     | 字)以内、改行は5回まで可。                        |

(6) 海外における受入研究者より受入意思確認書が提出されると、申請書情報の希望連連絡先に記載の Email1 および Email2 宛に、作成が完了した旨のメールが電子申請システムより送付されます。 受入意思確認書の提出状況については、「申請書管理」画面の該当の「処理状況」欄においても確認することができます。

### Ⅵ 評価書について

- (1) <u>評価者は、「海外における受入研究者」も含めて、本人の研究内容に精通している研究者1名とし、</u> <u>必ずしも「現在の受入研究者」である必要はありません。</u>また、評価者は退官された方や現在所属 がない研究者の方でも構いません。
- (2)「申請書情報」を完了した後、申請書管理画面より「評価書作成依頼」ボタンをクリックします。
- (3) 「評価書作成依頼確認」画面にて、以下を参考に各項目の入力・確認をします。

※以下、グレー:表示内容の確認のみ。 黄色:全員必須入力項目。 色無し:選択必須項目。

| 項目    | 入力・確認要領                                |
|-------|----------------------------------------|
| 研究課題名 | 海外特別研究員の研究課題名(和文・英文)に誤りがないか確認してください。   |
| 評価書   | 記載内容に誤りがないか確認してください。                   |
| 作成者   | 連絡先に記載のアドレス宛に、評価書作成に必要なログイン ID・パスワードを送 |
|       | 付しますので、念入りに確認します。申請者本人のアドレスにすることはできませ  |
|       | $\lambda_{\circ}$                      |

(4) 評価書作成者に、電子申請システムを通じて評価書作成依頼のメールが送付されます。評価書作 成者ご本人が、当該メールに記載の URL ヘアクセスし、同記載の ID・パスワードを使用してログ インし、評価書を作成することになります。

電子申請システムからのメールが受信拒否される可能性もあるため、必ず申請者本人からも評価 書作成者に連絡を取り、正しく受信されているか確認してください。受信できていない場合には、 Email 等を確認・修正の上、再度、評価書作成依頼の処理を行ってください。

- (5) 評価書作成者が入力する評価書の各項目の入力・確認要領は次ページの表を参照してください。
   ※ 評価書作成者が電子申請システムの操作についてお困りの場合には、「研究者養成事業用申請者向け 操作手引(海外特別研究員・評価書作成者用)」を参照し、補佐してください。
- ※ 海外における受入研究者が電子申請システムの操作についてお困りの場合には、「研究者養成事業用 申請者向け操作手引(海外特別研究員・受入研究者用)」を参照し、補佐してください。

※ 以下、グレー:表示内容の確認のみ。 黄色:全員必須入力項目。 色無し:選択必須項目。

| 項目      | 入力・確認要領                                 |
|---------|-----------------------------------------|
| 評価書作成者  | 申請者の入力した評価書作成者の氏名・所属機関名・部局名・職名が表示       |
|         | されます。内容に誤りがないか確認してください。                 |
| 申請者     | 申請者の入力した申請者の登録名・ローマ字表記・所属機関名(和文の        |
|         | み)・部局名(和文のみ)・職名(和文のみ)が表示されます。           |
| 研究課題名   | 申請者の入力した研究課題名(和文)・(英文)が表示されます。          |
| 申請者との関係 | 申請者との関係を具体的かつ詳細に入力してください。               |
|         | 例.現在の受入研究者、出身大学院における研究指導者 等             |
| 評価      | 審査の重要な資料となるので、申請者についてできる具体的かつ明確に記       |
|         | 入してください。                                |
|         | 入力にあたっては、英語または日本語。最大 4000 バイト(全角 2000 文 |
|         | 字)まで入力可能です。                             |

(6) 評価書作成者より評価書が提出されると、申請書情報の希望連連絡先に記載の Email1 および Email2 宛に、作成が完了した旨のメールが電子申請システムより送付されます。評価書の提出状況 については、「申請書管理」画面の該当の「処理状況」欄においても確認することができます。

### Ⅲ 申請書の提出方法について

- ① 機関申請者について
- ・【申請者】

申請機関が指定する期限までに、電子申請システムより申請書を提出(送信)してください。 ※機関への提出期限は機関ごとに異なっているため、必ず提出期限を事前に申請機関へご確認 ください。

・【申請機関担当者】

以下の期限までに、電子申請システム上で申請書を承認(「申請リスト」を確定)し、申請書 を本会に提出(送信)してください。

提出(送信)期限:平成30年5月7日(月)17:00【厳守】

※上記の期限より後に提出(送信)があっても受理しませんので、時間に十分余裕を持って提出 (送信)してください。

また、「申請件数一覧」および「申請リスト」を電子申請システムより出力・印刷し、以下の期間 に**紙媒体**で提出してください。RRA の場合のみ証明書も併せて提出してください。

受付期間:平成30年5月7日(月)~10日(木)17:00【必着】

※電子申請システムでは手続きが完了していても、「申請件数一覧」と「申請リスト」が期限まで に到着しない場合には、申請を受理しません。提出物の配達遅延、紛失等については原則考慮いた しませんので、特定記録郵便等、機関側にて本会への到着が確認可能な提出方法を使用してくださ い。本会への到着確認問合せには対応いたしません。 <申請書類提出先>

〒102-0083 東京都千代田区麹町5-3-1 麹町ビジネスセンター 独立行政法人 日本学術振興会 海外特別研究員 募集担当

② 個人申請者について

・【申請者】

以下の期限までに、電子申請システムより申請書を提出(送信)してください。

提出(送信)期限:平成30年5月7日(月)17:00(日本時間)【厳守】

※上記の期限より後に提出(送信)があっても受理しませんので、時間に十分余裕を持って提出 (送信)してください。

また、RRAの場合のみ証明書を以下の期間に紙媒体で提出してください。 受付期間:平成30年5月7日(月)~10日(木)17:00【必着】

## <参考>申請書作成・提出の流れ

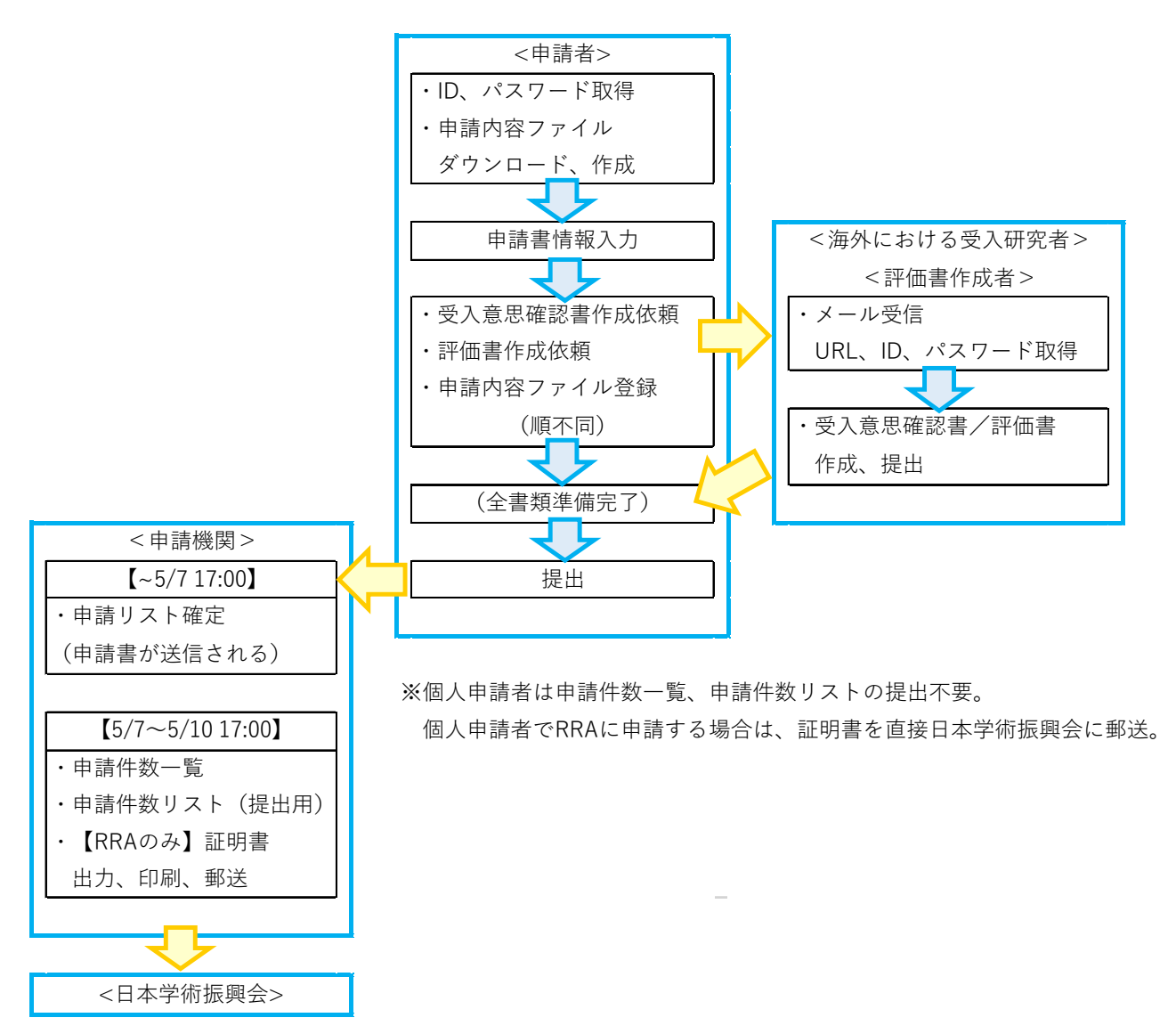